# **BSOL/BSIS Theme Update - Getting Around**

#### **Table of Contents**

I. The Header II. Accessing Joule Grader III. Accessing Group Settings

### I. The Header

AZUSA PACIFIC University College Brechnical support access apu library assignment he C 3 💤 Demo Student 🐺 -

### A. All New Sliding Navigation Menu

The all new Nav menu combines navigation to weekly folders, grades, access to the calendar, and links to your courses. **(See Figure 1)** 

- i. Access your grades
- ii. Navigate to a specific week
- iii. Access support resources and Course information
- iv. Access your My Home Dashboard

#### **Figure 1** AZUSA PACIFIC **University College** TECHNICAL S UC Course Portal / Courses / PROD/DE Grades Course Home **BSOL301 Dynamics of** ï Week 1 lle: 公 Ľ L Week 2 lle. Syllabus Course Info Чоте w/~ 2 avan. coru. . Раъ Luppoi Likesou, Les Progress: 0 / 4 iii **Course Information** WEEK 5 WE **UC Course Portal** Dashboard iv Calendar Effective Meetings Self Do

#### **B. Assignment Helps**

- i. Provide access to the following resources (see figure 2)
  - a. Technical support
  - b. APU Library

#### c. Assignment Helps

Students can gain access to assignment helps, for all types of assignments, from anywhere within the course.

#### Figure 2

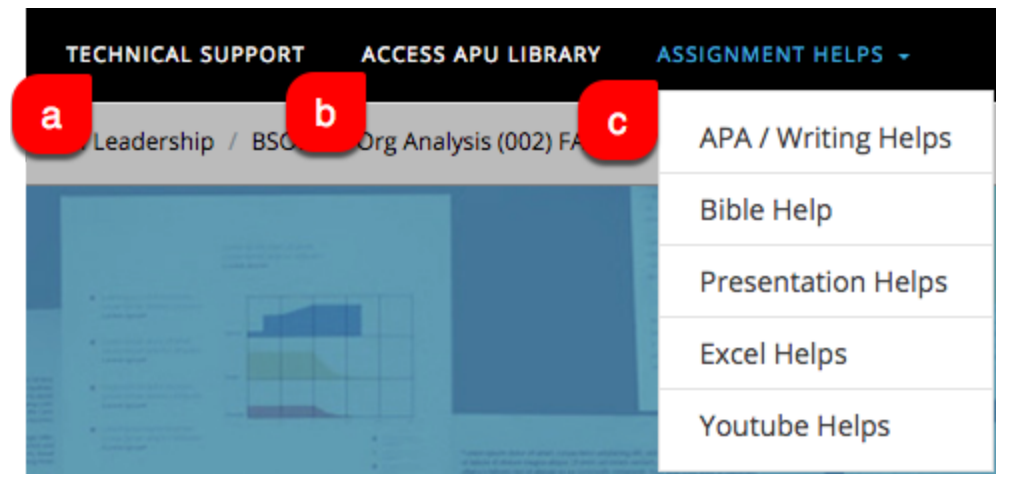

### C. Alerts & Messages (see figure 3)

- i. Select the Bell icon to access to course notifications
- ii. Select the Conversation icon to access the messaging system and new messages. The messages link provides quick alerts to new messages and easy access to retrieve them.

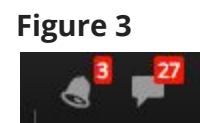

## II. Accessing Joule Grader

- A. Joule Grade can now be found in the Gear menu in the upper right of the page.
  - 1. To access, select the **gear icon** in the upper-right, above the Latest New block
    - 2. In the drop-down menu, select Joule Grader

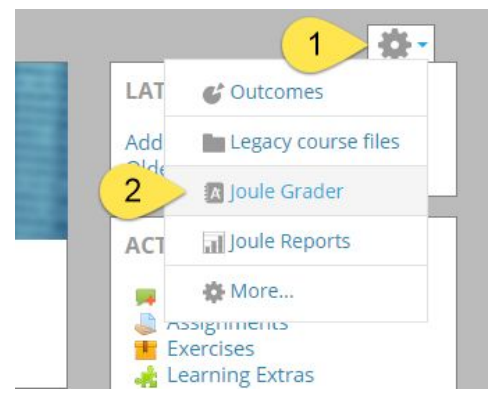

### III. Accessing Group Settings

A. Groups can now be found in the Gear menu in the upper right of the page.

- 1. To access, select the **gear icon** in the upper-right, above the Latest New block
- 2. In the drop-down menu, select More...

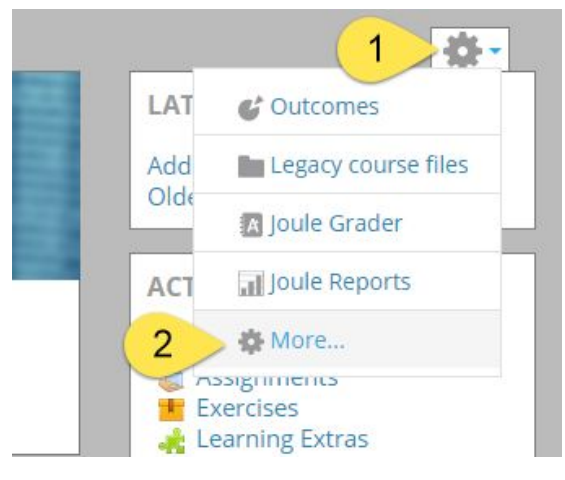

3. On the Course administration page, select **Groups** 

| Course administration | Reports                                                          |
|-----------------------|------------------------------------------------------------------|
|                       | Outcomes<br>Legacy course files<br>Joule Grader<br>Joule Reports |
| Users                 | Groups                                                           |
| Badges                | Manage badges                                                    |